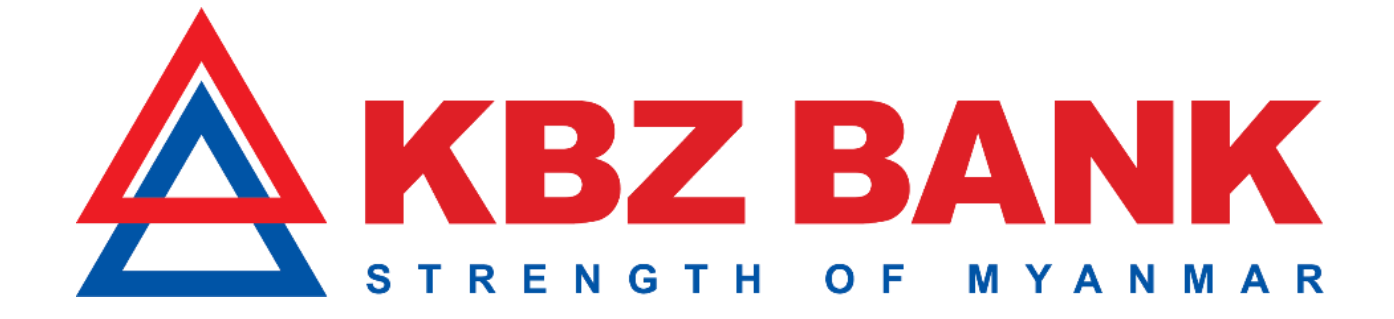

## Step by step User Guide for Making Payment of

# Credit Card through KBZ Mobile Banking

| Contents                                                   |    |
|------------------------------------------------------------|----|
| Step by step Registration of Credit Card                   | 2  |
| Step by step Payment of Credit Card                        | 6  |
| Step by step Credit Card Information and verifying process | 10 |

#### □ Step by step Registration of Credit Card

1) Sign in to Mobile Banking for registration of Credit Card.

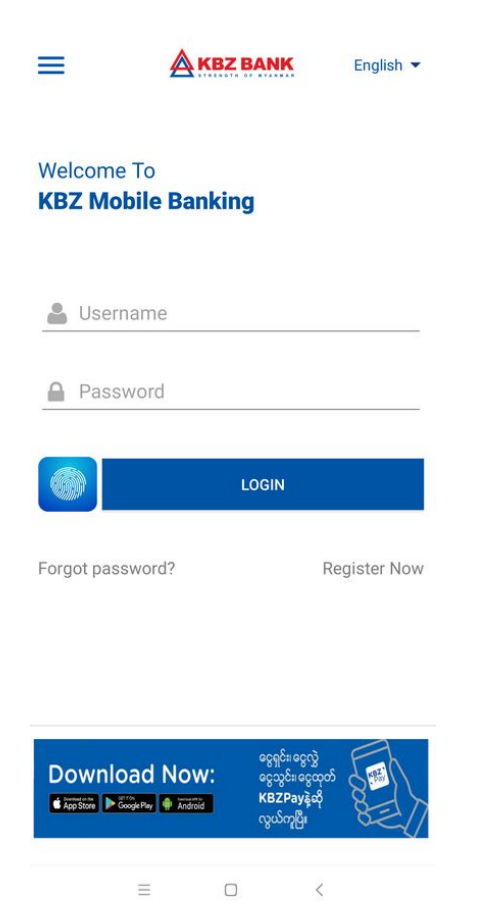

2) Choose "Cards Menu" and click on.

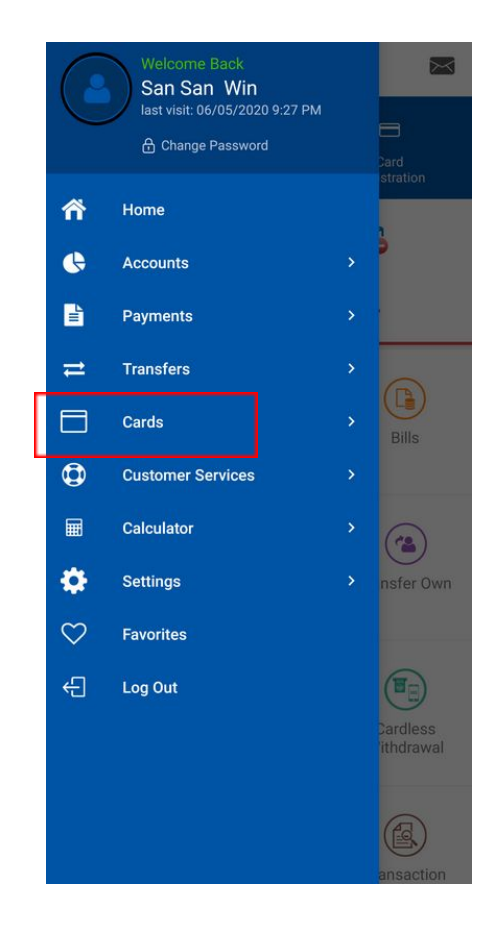

3) Click on "the Card Registration Menu" under the Card Menu.

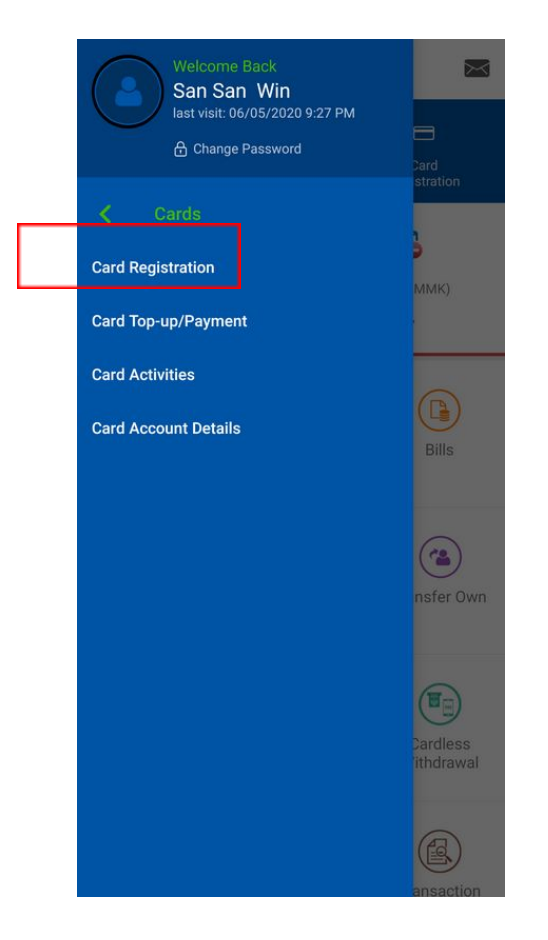

4) And then Click on "the Add button" to Register.

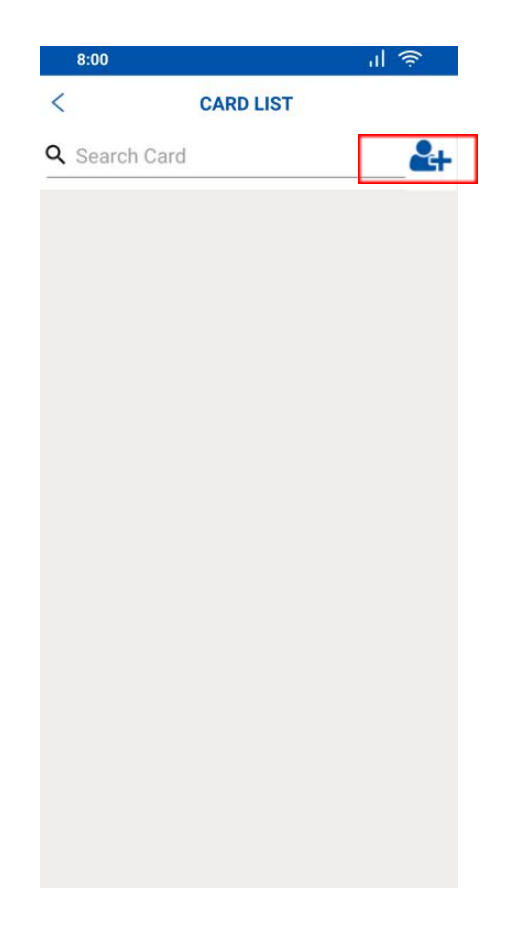

5) After that fill up the information as mentioned below and then click "SUBMIT".

|               | Ø O         | 🤝 🖇 📶 H+ 🖬 🗤 4G 💷 |
|---------------|-------------|-------------------|
| <             | CARD RE     | GISTRATION        |
| Card Number   | 10022142    |                   |
| 02444500      | J10022143   |                   |
| Select Currer | псу         |                   |
| MMK           |             | ~                 |
| Nick Name     |             |                   |
| မြတ်          |             |                   |
|               |             |                   |
| Select ID Typ | e           |                   |
| National I    | D           | ~                 |
| NRC/Passpo    | rt Number   |                   |
| 7/NYALA       | PA(N)171890 |                   |
|               | and she she | 2                 |
|               |             |                   |
|               |             |                   |
|               |             |                   |
|               |             |                   |
|               |             |                   |
|               |             |                   |
|               |             |                   |
|               |             |                   |
|               |             |                   |
|               |             |                   |
|               |             |                   |
|               |             |                   |
|               |             |                   |
|               |             |                   |

6) Fill up OTP (One Time Password) and click "OK"

| 3:01 PM 🕸 🗇              | & .atl H+ ∉ .atl 4G 📧        |  |
|--------------------------|------------------------------|--|
| OTP VERIFICATION         |                              |  |
|                          |                              |  |
| A One Time Passw         | ord has been generated       |  |
| and dispatched to yo     | our mobile number for this   |  |
| transaction. Kindly ente | er the One Time Password in  |  |
| the field below for this | transaction to proceed. The  |  |
| One Time Password is     | only valid for nex 5 minutes |  |
| Transaction I            | Reference Number             |  |
| 205494                   | 235884730                    |  |
| Enter your               | OTP Code here                |  |
|                          | RESEND OTP                   |  |
|                          |                              |  |

7) If the registration is successful, the system will display a message.

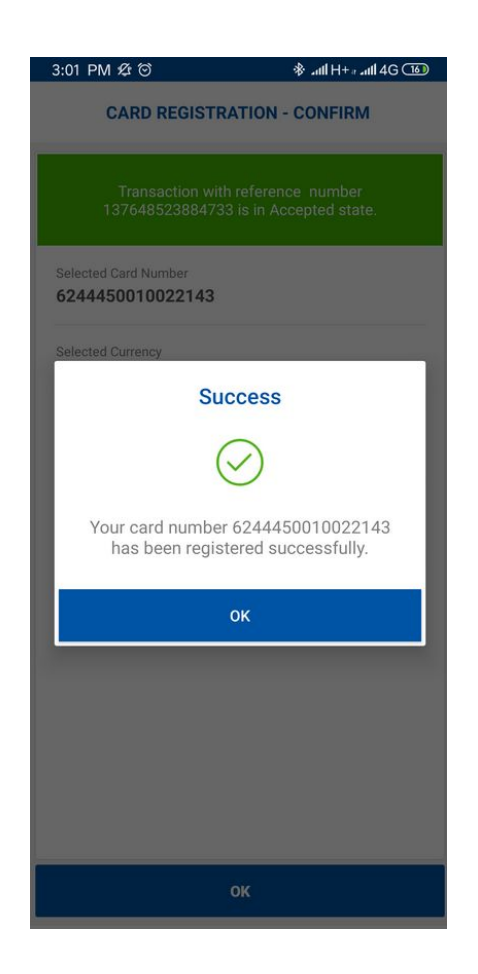

## □ Step by step Payment of Credit Card

1) Click on "Card Top-up/Payment" under Card Menu.

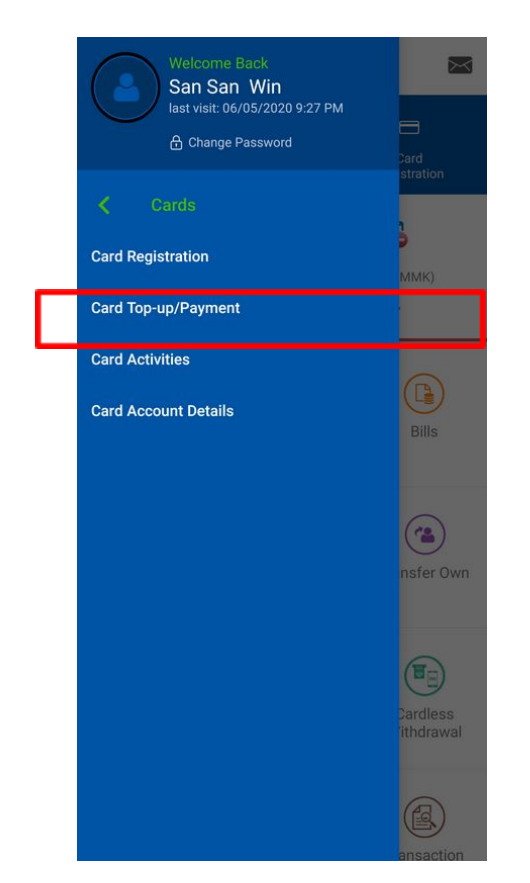

2) And then choose "Credit Card".

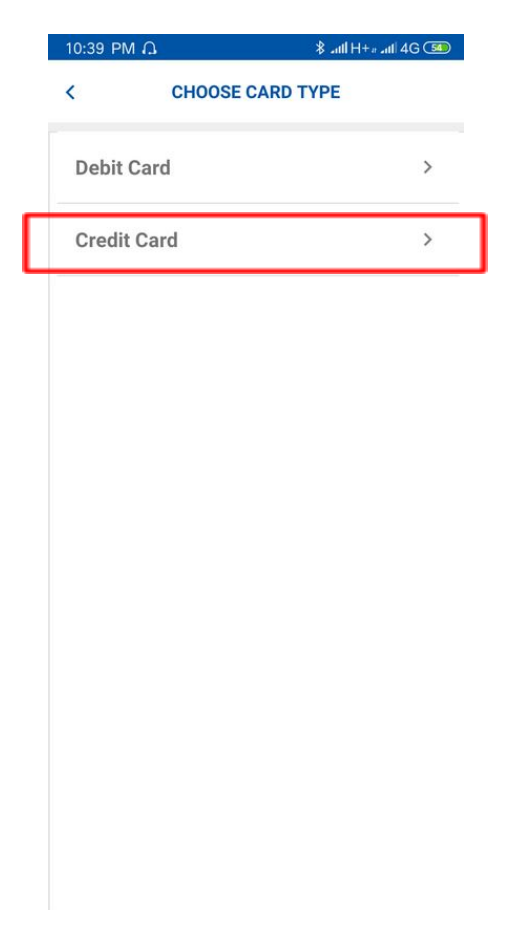

3) Then select the credit card you want to Pay.

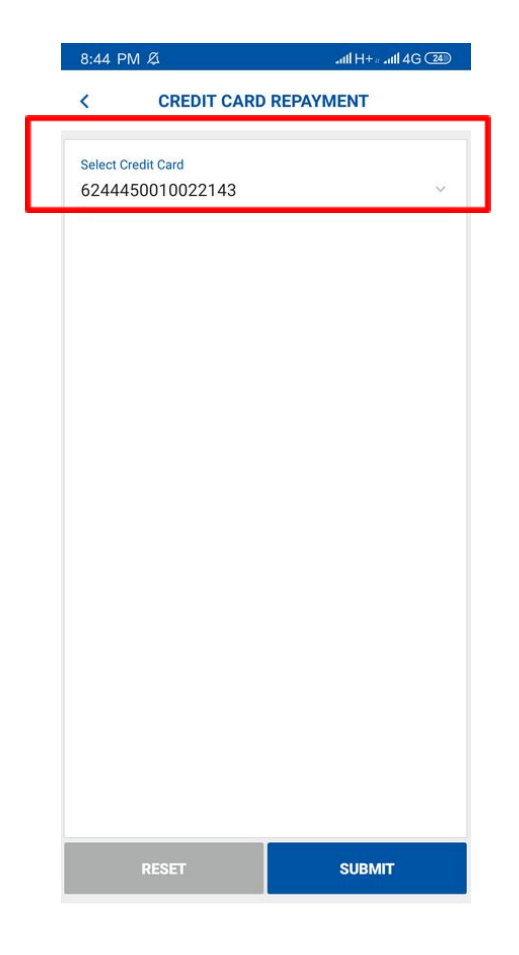

- 4) After that make payment as below.
- If the customer chose **Full Payment** when applying for a Credit Card, it is mandatory to select **Full Payment** in the **Payment Type**.

|                                          | all 4 |
|------------------------------------------|-------|
| < CREDIT CARD REPAYMENT                  |       |
| Select Account                           |       |
| 34010134000263601                        |       |
| Account Balance: MMK 56,867,194.64       |       |
| Credit Card:                             |       |
| 6244450010022143                         |       |
| Payment Due Date:                        |       |
| 04-Jun-2020                              |       |
| Minimum Due Amount [ as of 21-May-2020 ] |       |
| 1,541,602.68                             |       |
| Total Due Amount [ as of 21-May-2020 ]   |       |
| 3,083,205.35                             |       |
| Total Outstanding Amount:                |       |
| 3,141,869.44                             |       |
| Select Payment Type                      |       |
| Full Payment                             |       |
| Repayment Amount                         |       |
| 3,083,205.35                             |       |
| Description                              |       |
|                                          |       |
|                                          |       |

• If the customer chooses **Partial Payment** when applying for Credit Card, you must choose **Full Payment** or **Minimum Payment** in **Payment Type** 

| 8:40 PM Ø              | anti H = anti 4G 💷    |
|------------------------|-----------------------|
| < CREDIT C             | ARD REPAYMENT         |
| Select Account         |                       |
| 3401013400026360       | 1 ~                   |
| Account Balance: MMK 5 | 6,867,194.64          |
| Credit Card:           |                       |
| 6244450010022143       |                       |
| Payment Due Date:      |                       |
| 04-Jun-2020            |                       |
| Minimum Due Amount     | [ as of 21-May-2020 ] |
| 1,541,602.68           |                       |
| Total Due Amount [ as  | of 21-May-2020 ]      |
| 3,083,205.35           |                       |
| Total Outstanding Amo  | unt:                  |
| 3,141,869.44           |                       |
| Select Payment Type    |                       |
| Minimum Payment        |                       |
| Repayment Amount       |                       |
| 1,541,602.68           |                       |
| Description            |                       |
|                        |                       |
| 011107                 | OUDLUT                |
| CANCEL                 | SUBMIT                |

• If you want to make a payment other than Full Payment and Minimum Payment, you must select **Other Payment** in **Payment Type**.

| 8:40 PM   | ЛØ                     | 4G (25) H+ ، ما ا |
|-----------|------------------------|-------------------|
| <         | CREDIT CARD RE         | PAYMENT           |
| Select Ad | count                  |                   |
| 34010     | 134000263601           | ~                 |
| Account   | Balance: MMK 56,867,19 | 4.64              |
| Credit C  | ard:                   |                   |
| 62444     | 50010022143            |                   |
| Paymer    | nt Due Date:           |                   |
| 04-Jun    | -2020                  |                   |
| Minimu    | m Due Amount [ as of 2 | 21-May-2020]      |
| 1,541,6   | 02.68                  |                   |
| Total D   | ue Amount [ as of 21-M | ay-2020]          |
| 3,083,2   | 05.35                  |                   |
| Total O   | utstanding Amount:     |                   |
| 3,141,8   | 69.44                  |                   |
| Select Pa | yment Type             |                   |
| Other P   | ayment                 | ~                 |
| Repayme   | ent Amount*            |                   |
| 5000      |                        |                   |
|           |                        |                   |
| Descri    | otion                  |                   |
|           |                        |                   |
|           | CANCEL                 | SUBMIT            |

5) Fill up OTP (One Time Password) and click "OK"

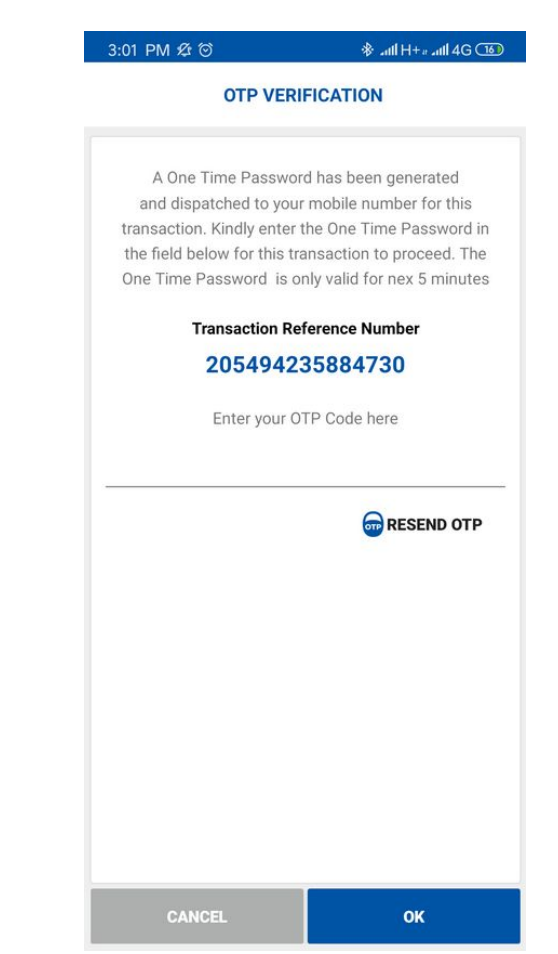

6) If the payment is successful, the system will display a message.

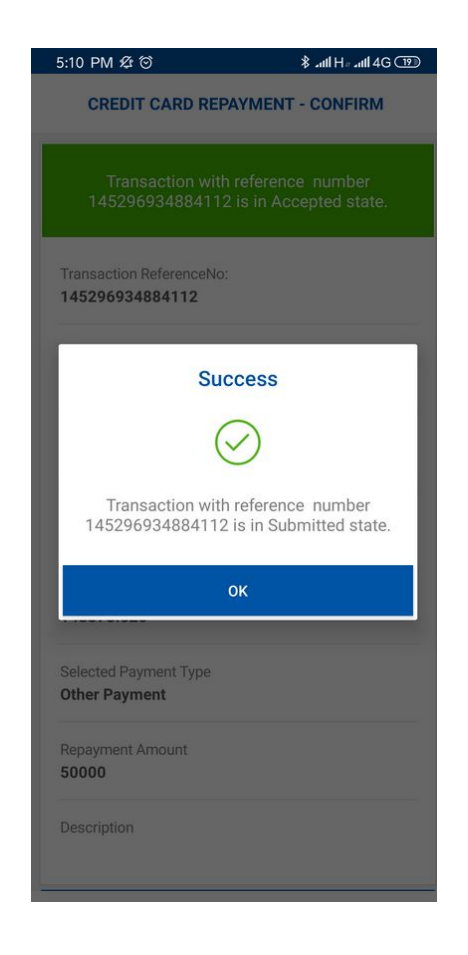

## □ Step by step Credit Card Information and verifying process

1) Click on "Card Account Details" under Card Menu.

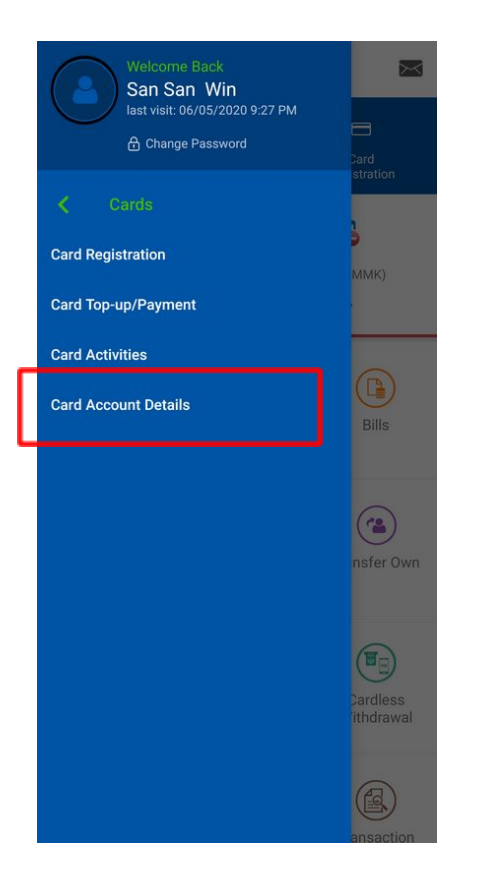

2) Choose "the type of Credit Card which you want to check".

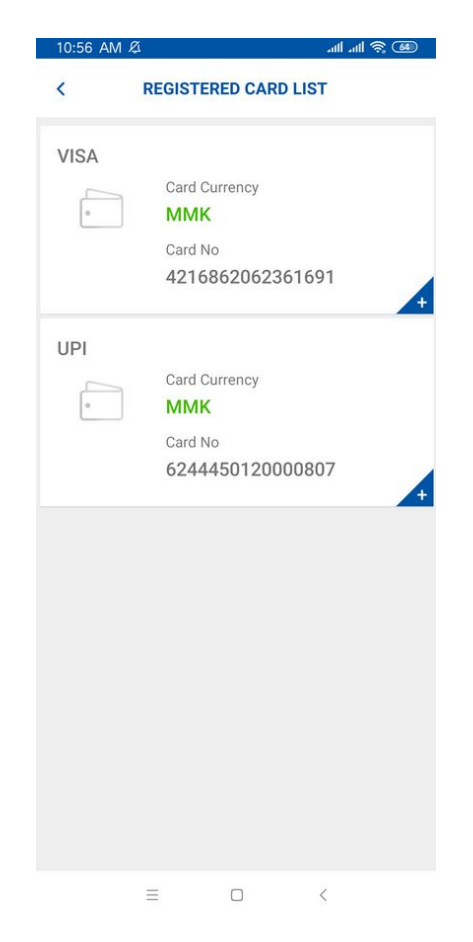

3) Choose "Details" to check the Credit Card Information.

| 10:28 PM Ø 🗘                     |                                                                                          | all al 🛜 💷 |
|----------------------------------|------------------------------------------------------------------------------------------|------------|
| < CAR                            | D ACCOUNT DET                                                                            | TAILS      |
| •                                | Card Currency<br>MMK<br>Card Balance<br>3,141,869.44<br>Available Balance<br>-141,869.44 | 4          |
| DETAILS                          |                                                                                          | ACTIVITY   |
| CARD ACCOUNT                     | DETAILS                                                                                  |            |
| Card Type<br><b>UPI</b>          |                                                                                          |            |
| Card Number<br>624445001002      | 2143                                                                                     |            |
| Card Holder Name                 | τ                                                                                        |            |
| Card Expired Date 02-2023        |                                                                                          |            |
| Minimum Repaymen<br>1,541,602.68 | it Amount                                                                                |            |
| Download                         | Filter                                                                                   | Message    |

4) Choose" Activities" to check Credit Card's activities.

| CARD ACCOUNT DETAILS Card Currency MM/K Card Balance 3,141,869.44 Available Balance -141,869.44 DETAILS ACTIVITY CARD ACCOUNT ACTIVITY V8/2020 12:00:01 AM Ate payment Fee V8/2020 12:00:01 AM Ate payment Fee V8/2020 12:00:01 AM Att 5,000.00 W1107 CARD ACCOUNT ACTIVITY V9/2020 12:00:01 AM Att 5,000.00 CARD ACCOUNT ACTIVITY C10/2020 12:00:01 AM C11474 C10/2020 12:00:01 AM C11474 C10/2020 12:00 C1147 C1474 C10/2020 12:00 C1147 C1474 C1474 C1474 C1474                                                                                                    |                 | 4.5                    | alli alli 😤 🍱    |
|----------------------------------------------------------------------------------------------------|-----------------|------------------------|------------------|
| Card Currency<br>MMK<br>Card Balance<br>3,141,869.44<br>Available Balance<br>-141,869.44<br>DETAILS ACTIVITY<br>5/8/2020 12:00:01 AM MMK 66,664.11<br>(%2020 12:00:01 AM MMK 5,000.00<br>(%2020 12:00:01 AM MMK 5,000.00<br>(%2020 12:00 AM MMK 5,000.00<br>(%2020 12:00 AM MMK 5,000.00<br>(%2020 12:00 AM MMK 5,000.00<br>(%2020 12:00 AM MMK 5,000.00<br>(%2020 12:00 AM MMK 5,000.00<br>(%2020 12:00 AM MMK 5,000.00<br>(%2020 12:00 AM MMK 5,000.00<br>(%2020 12:00 AM MMK | <               | CARD ACCOUN            | IT DETAILS       |
| Card Balance<br>3,141,869.44           Available Balance<br>-141,869.44           DETAILS         ACTIVITY           CARD ACCOUNT ACTIVITY         MMK 66,664.11           b/8/2020 12:00:01 AM<br>.ate payment Fee         MMK 5,000.00           b/8/2020 12:00:01 AM<br>.ate payment Fee         MMK 5,000.00           i/1474         MMK 3,000.00           //9/2020 12:00:01 AM<br>.tata         MMK 0.01           2782         MMK 5,000.00           //10/2020 12:00:01 AM<br>.tata         MMK 5,000.00           //10/2020 12:00:01 AM<br>.tata         MMK 5,000.00           //10/2020 12:00:01 AM<br>.tata         MMK 5,000.00           //10/2020 12:00:01 AM<br>.tata         MMK 5,000.00           //10/2020 12:00:01 AM<br>.tata         MMK 5,000.00           //10/2020 12:00:01 AM<br>.tata         MMK 5,000.00                                                                                                    | Д               | Card Curre<br>MMK      | ency             |
| Available Balance         -141,869.44         DETAILS       ACTIVITY         CARD ACCOUNT ACTIVITY       MMK 66,664.11         b/8/2020 12:00:01 AM       MMK 5,000.00         willing Overlimit Fee       MMK 5,000.00         willing Overlimit Fee       MMK 3,000.00         will (1474       MMK 0.01         will (2782       MMK 5,000.00         will (10/2020 12:00:01 AM       MMK 5,000.00         will (310       MMK 5,000.00                                                                                                    |                 | Card Bala              |                  |
| Available Balance<br>141,869.44         DETAILS       ACTIVITY         CARD ACCOUNT ACTIVITY         5/8/2020 12:00:01 AM       MMK 66,664.11         ate payment Fee       MMK 5,000.00         5/8/2020 12:00:01 AM       MMK 5,000.00         6/8/2020 12:00:01 AM       MMK 3,000.00         1/10/2020 12:00:01 AM       MMK 5,000.00         1/10/2020 12:00:01 AM       MMK 5,000.00         1/10/2020 12:00:01 AM       MMK 5,000.00         1/310       Filter       Message                                                                                                    |                 | 3,141,0                | 009.44           |
| DETAILS         ACTIVITY           CARD ACCOUNT ACTIVITY         MMK 66,664.11           6/8/2020 12:00:01 AM         MMK 5,000.00           6/8/2020 12:30:19 AM         MMK 5,000.00           Silling Overlimit Fee         MMK 3,000.00           1/8/2020 12:00:01 AM         MMK 3,000.00           1/10/2020 12:00:01 AM         MMK 0.01           1/2782         MMK 5,000.00           1/10/2020 12:00:01 AM         MMK 5,000.00           1/2782         Filter           MMK 5,000.00         MMK 5,000.00                                                                                                    |                 | Available  <br>-141,80 | Balance<br>59.44 |
| DETAILS         ACTIVITY           CARD ACCOUNT ACTIVITY                                                                                                    |                 |                        |                  |
| CARD ACCOUNT ACTIVITY         6/8/2020 12:00:01 AM       MMK 66,664.11         6/8/2020 12:30:19 AM       MMK 5,000.00         6/8/2020 12:30:19 AM       MMK 5,000.00         6/8/2020 12:00:01 AM       MMK 3,000.00         6/8/2020 12:00:01 AM       MMK 0.01         6/9/2020 12:00:01 AM       MMK 0.01         6/7/2020 12:00:01 AM       MMK 5,000.00         6/10/2020 12:00:01 AM       MMK 5,000.00         6/310       Filter         Covenioad       Filter                                                                                                    | DETA            | ILS                    | ACTIVITY         |
| //8/2020 12:00:01 AM       MMK 66,664.11         .ate payment Fee       MMK 5,000.00         i/8/2020 12:30:19 AM       MMK 5,000.00         i/10/2020 12:00:01 AM       MMK 3,000.00         i/1474       MMK 0.01         i/2782       MMK 5,000.00         i/10/2020 12:00:01 AM       MMK 5,000.00         i/10/2020 12:00:01 AM       MMK 5,000.00         i/10/2020 12:00:01 AM       MMK 5,000.00         i/10/2020 12:00:01 AM       MMK 5,000.00         i/10/2020 12:00:01 AM       MMK 5,000.00         i/10/2020 12:00:01 AM       MMK 5,000.00         i/10/2020 12:00:01 AM       MMK 5,000.00         i/10/2020 12:00:01 AM       MMK 5,000.00         i/10/2020 12:00:01 AM       MMK 5,000.00                                                                                                    | CARD ACCO       | UNT ACTIVITY           |                  |
| ate payment Fee         5/8/2020 12:30:19 AM         Silling Overlimit Fee         5/8/2020 12:00:01 AM         MMK 3,000.00         MMK 3,000.00         MMK 3,000.00         MMK 3,000.00         MMK 3,000.00         MMK 3,000.00         MMK 3,000.00         MMK 3,000.00         MMK 3,000.00         MMK 5,000.00         MMK 5,000.00         MMK 5,000.00         MMK 5,000.00         MMK 5,000.00         MMK 5,000.00         MMK 5,000.00         MMK 5,000.00                                                                                                    | 6/8/2020 12:    | 00:01 AM               | MMK 66,664.11    |
| x/8/2020 12:30:19 AM     MMK 5,000.00       silling Overlimit Fee     MMK 5,000.00       x/8/2020 12:00:01 AM     MMK 3,000.00       x/1474     MMK 0.01       x/9/2020 12:00:01 AM     MMK 0.01       x/10/2020 12:00:01 AM     MMK 5,000.00       x/10/2020 12:00:01 AM     MMK 5,000.00       x/10/2020 12:00:01 AM     MMK 5,000.00       x/10/2020 12:00:01 AM     MMK 5,000.00       x/10/2020 12:00:01 AM     MMK 5,000.00                                                                                                    | Late paymen     | t Fee                  |                  |
| Silling Overlimit Fee         5/8/2020 12:00:01 AM         MMK 3,000.00         MMK 0.01         5/9/2020 12:00:01 AM         1/10/2020 12:00:01 AM         1/10/2020 12:00:01 AM         MMK 5,000.00         1/10/2020 12:00:01 AM         MMK 5,000.00         H4310         E         E         E         E                                                                                                    | 6/8/2020 12:    | 30:19 AM               | MMK 5,000.00     |
| 5/8/2020 12:00:01 AM     MMK 3,000.00       11474     MMK 0.01       5/9/2020 12:00:01 AM     MMK 0.01       1/10/2020 12:00:01 AM     MMK 5,000.00       1/4310     Filter       E     K                                                                                                    | Billing Overlin | nit Fee                |                  |
| 11474<br>5/9/2020 12:00:01 AM<br>12782<br>5/10/2020 12:00:01 AM<br>14310<br>MMK 5,000.00<br>14310<br>Tilter<br>Message<br>■ □ <                                                                                                    | 6/8/2020 12:    | 00:01 AM               | MMK 3,000.00     |
| 5/9/2020 12:00:01 AM     MMK 0.01       10/2020 12:00:01 AM     MMK 5,000.00       14310     MMK 5,000.00       E     E                                                                                                    | 31474           |                        |                  |
| 12782<br>5/10/2020 12:00:01 AM<br>MMK 5,000.00<br>14310                                                                                                    | 6/9/2020 12:    | 00:01 AM               | MMK 0.01         |
| MMK 5,000.00<br>MMK 5,000.00<br>MMK 5,000.00<br>Filter<br>Message<br>■ □ <                                                                                                    | 32782           |                        |                  |
| A4310<br>Download Filter Message<br>E O <                                                                                                    | 6/10/2020 12    | 2:00:01 AM             | MMK 5,000.00     |
| Download Filter Message                                                                                                    | 34310           |                        |                  |
| Download Filter Message                                                                                                    | 0               | -                      |                  |
|                                                                                                    | Download        | Filter                 | Message          |
|                                                                                                    |                 | = 0                    | <                |

5) If you want to see "the 6 months activities" click "Filter".

| < CARI                         | D ACCOUNT DE                                                                          | TAILS        |
|--------------------------------|---------------------------------------------------------------------------------------|--------------|
| ŀ                              | Card Currency<br>MMK<br>Card Balance<br>-81,877.06<br>Available Balanc<br>1,081,861.0 | e<br>06      |
| DETAILS                        |                                                                                       | ACTIVITY     |
| CARD ACCOUNT A                 | CTIVITY                                                                               |              |
| 18-05-2020<br>CASH REPAYMENT   | Γ-INTERNET                                                                            | MMK 1,000.00 |
| 18-05-2020<br>CASH REPAYMENT   | r - INTERNET                                                                          | MMK 1,000.00 |
| 18-05-2020<br>CASH REPAYMENT   | - INTERNET                                                                            | MMK 1,000.00 |
| 18-0 - 2020<br>CAS I REPAYMENT | - INTERNET                                                                            | MMK 1,000.00 |
| 18-05-2020<br>CAS H REPAYMENT  | сизтом                                                                                | MMK 1,000.00 |
| Download                       | Filter                                                                                | Message      |
| =                              |                                                                                       | <            |

6) Choose "Select Month" and click a month which you want to check.

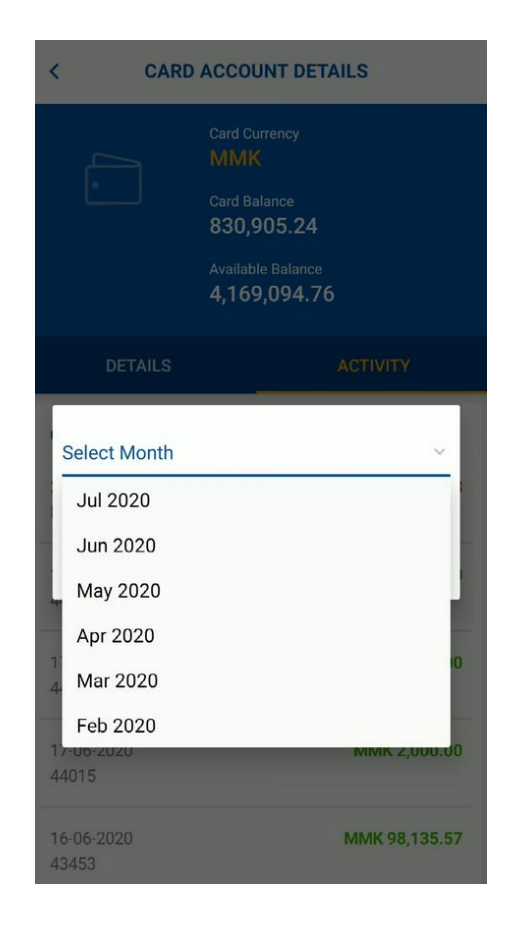